# ATTENDEE GUIDE

## **YIDAN PRIZE CONFERENCE SERIES: BUROPE 2021** What is innovation in education?

28 MAY 2021 | 2:00 pm (BST)

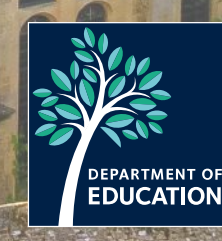

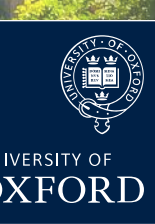

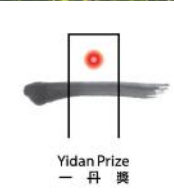

## YOUR GUIDE TO NAVIGATING THE CONFERENCE PLATFORM

For help or support, email: yidan2021@education.ox.ac.uk

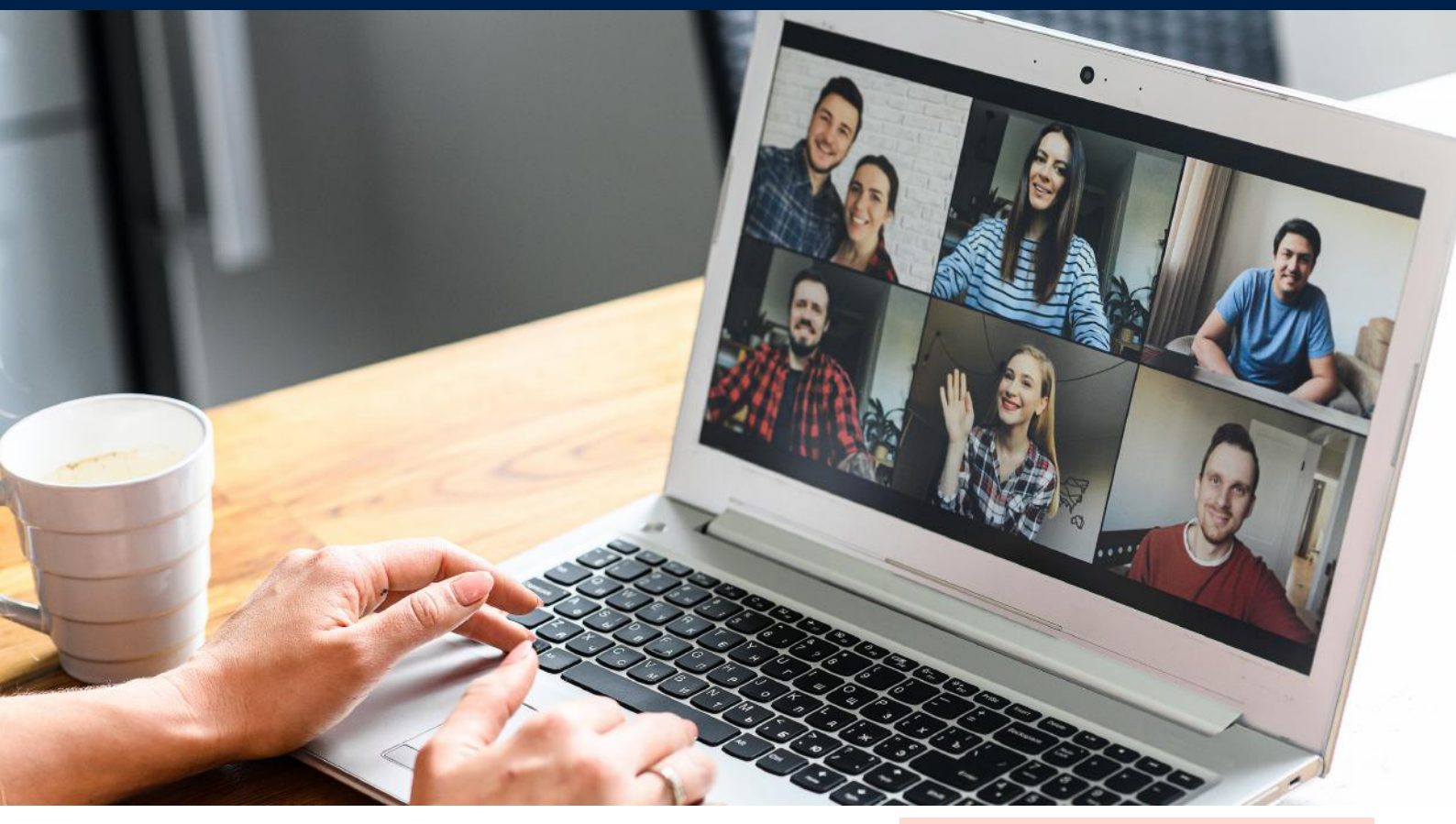

### **ABOUT THE GUIDE**

Welcome to the virtual edition of the Yidan Prize Conference Series: Europe 2021. We're delighted to have you here. We've put together this handy guide to make your virtual conference experience as seamless and memorable as possible!

This guide will walk you through our conference platform (iVent) and help you familiarise yourself with it. Login here: **bit.ly/yidanconflogin** 

#### WHAT'S INSIDE

| Getting Started<br>Profile          | 3 |
|-------------------------------------|---|
| The Lobby<br>Auditorium             | 4 |
| Presentation Guide                  | 5 |
| The Networking<br>Area<br>Help Desk | 7 |
| Resources                           | 8 |

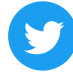

@OxfordDeptofEd @TheYidanPrize #YidanPrizeConferenceSeries

### GETTING STARTED

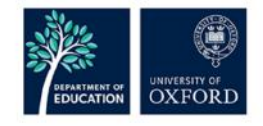

**Logging in:** follow the link that was provided in the registration confirmation email. Alternatively, you can access the page by going here: **bit.ly/yidanconflogin** 

**Username:** enter the email address you have registered with.

**Password**: enter the password you entered when registering. If you've forgotten your password, click on the 'forgotten password' link and enter your email address. Then, check your email to access the password reset link.

| Access                                                  |  |
|---------------------------------------------------------|--|
| Email address*                                          |  |
| 1                                                       |  |
| Enter your Email address                                |  |
| Password*                                               |  |
| P                                                       |  |
| Enter the password that accompanies your Email address. |  |
| Log in                                                  |  |
| Forgotten/Not received your password? click here        |  |
| ***                                                     |  |

Once you're logged in successfully, you will land on your profile editing page straight away (see below).

| Home                             | Your profile                                           | PROFILE |
|----------------------------------|--------------------------------------------------------|---------|
|                                  | Name*                                                  |         |
|                                  | Your Name                                              |         |
|                                  | Email* (please use this email address when you log in) |         |
|                                  |                                                        |         |
|                                  | New Password ?                                         |         |
|                                  |                                                        |         |
|                                  | Confirm New Password ?                                 |         |
| Your Name<br>Doctoral Researcher |                                                        |         |
|                                  | About You                                              |         |
| About You                        | <b>•</b>                                               |         |
|                                  |                                                        |         |
| Update Your Profile              |                                                        |         |
| Event Bag                        |                                                        |         |
|                                  | Company Facebook Page URL                              |         |
|                                  |                                                        |         |

**Profile:** type out your name and your position as you would like it to appear in the Q&A chat box. Only what you choose to fill in will be visible to other Yidan Prize Conference attendees. Then, click on **Link to Lobby** to head to the main lobby (see next page).

#### Yidan Prize Conference Series: Europe 2021

### THE LOBBY

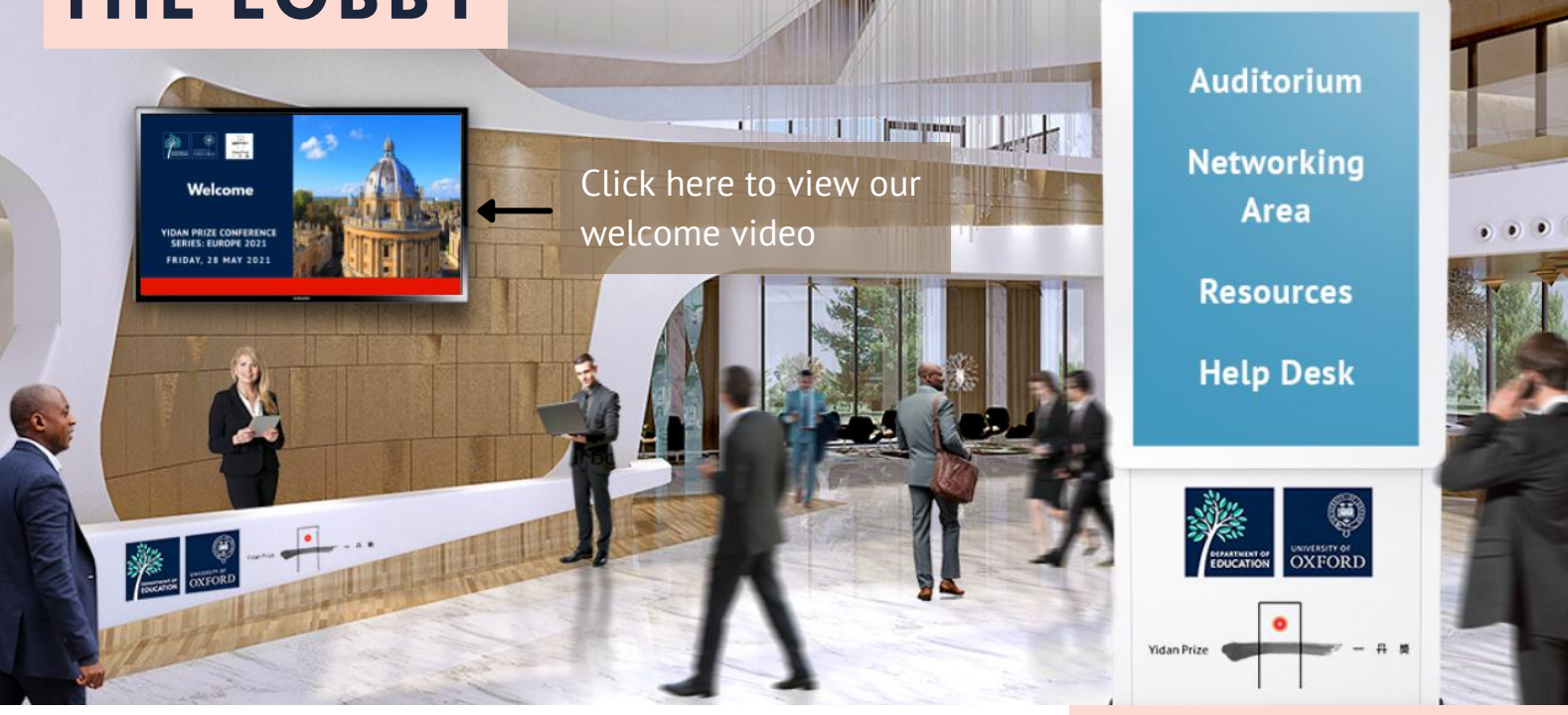

**Auditorium:** visit this area to watch live and webcast presentations. This is the main conference area.

**Resources**: view useful documents, links, and other materials which can be downloaded or added to your event bag.

Networking Area: participate in polls during the breaks

Help Desk: contact us if you're having any issues with using the platform.

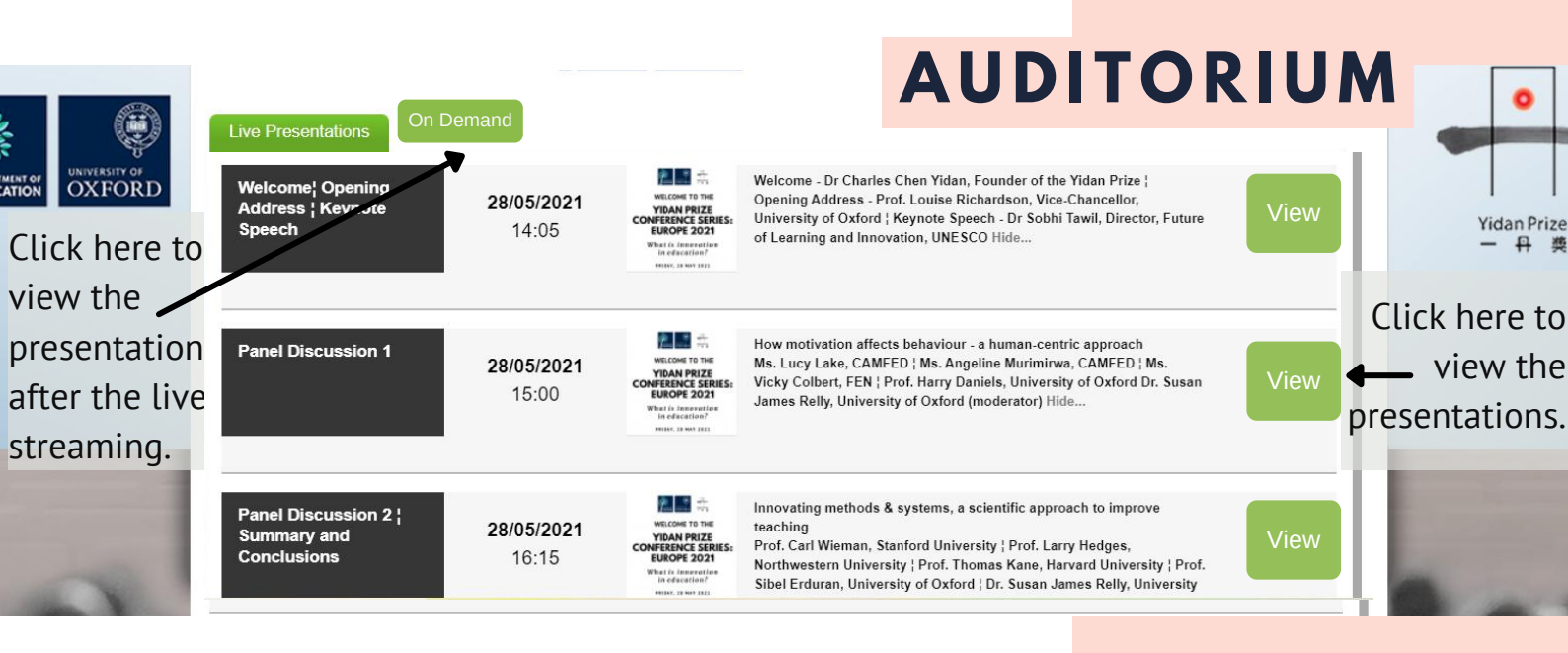

Live Presentations: The conference is divided into three viewing sessions so at the end of each session, please follow the instructions that appear on your screen. On Demand: all videos will be available for up to two weeks after the conference is over. These will be available at the end of the conference.

|                                                                                      | Link to Lobby                                      |                            |                                                                                                    |                                                                                                    |                                                                                                    |      |
|--------------------------------------------------------------------------------------|----------------------------------------------------|----------------------------|----------------------------------------------------------------------------------------------------|----------------------------------------------------------------------------------------------------|----------------------------------------------------------------------------------------------------|------|
|                                                                                      |                                                    | EDUCA                      |                                                                                                    |                                                                                                    | PRESENTA                                                                                                    |      |
|                                                                                      | Live Presentations On                              | Demand                     |                                                                                                    |                                                                                                    | 0                                                                                                    | UIDE |
| If you see a view<br>button, you will<br>need to click on<br>it to view the<br>show. | Welcome¦ Opening<br>Address ¦ Keynote<br>Speech    | <b>28/05/2021</b><br>14:05 | WELCOME TO THE<br>VIDAN PRIZE<br>CONFERENCE SERIES:<br>EUROPE 2021                                                         | Welcome - Dr Charles Chen Yidan, Founder of the Yidan Prize ;<br>Opening Address - Prof. Louise Richardson, Vice-Chancellor,<br>University of Oxford ; Keynote Speech - Dr Sobhi Tawil, Director, Future<br>of Learning and Innovation, UNESCO Hide |                                                                                                    |      |
|                                                                                      | Panel Discussion 1                                 | <b>28/05/2021</b><br>15:00 | WELCOME TO THE<br>VIDAN PRIZE<br>CONFERENCE SERIES:<br>EUROPE 2021<br>What is investigation<br>in edication?               | How mot<br>Ms. Lucy<br>Vicky Co<br>James R                                                                                                    | ivation affects behaviour - a human-centric approach<br>Lake, CAMFED   Ms. Angeline Murimirwa, CAMFED   Ms.<br>Ibert, FEN   Prof. Harry Daniels, University of Oxford Dr. Susan<br>elly, University of Oxford (moderator) Hide                       | View |
|                                                                                      | Panel Discussion 2  <br>Summary and<br>Conclusions | <b>28/05/2021</b><br>16:15 | VICEONE DE DE<br>VICEONE DE DE<br>VIDAN RRIZE<br>CONFERENCE SERIES:<br>EUROPE 2021<br>Water & Intersection<br>Intersection | Innovatir<br>teaching<br>Prof. Car<br>Northwes<br>Sibel Erd                                                                                                    | ng methods & systems, a scientific approach to improve<br>I Wieman, Stanford University ¦ Prof. Larry Hedges,<br>stern University ¦ Prof. Thomas Kane, Harvard University ¦ Prof.<br>Iuran, University of Oxford ¦ Dr. Susan James Relly, University | View |

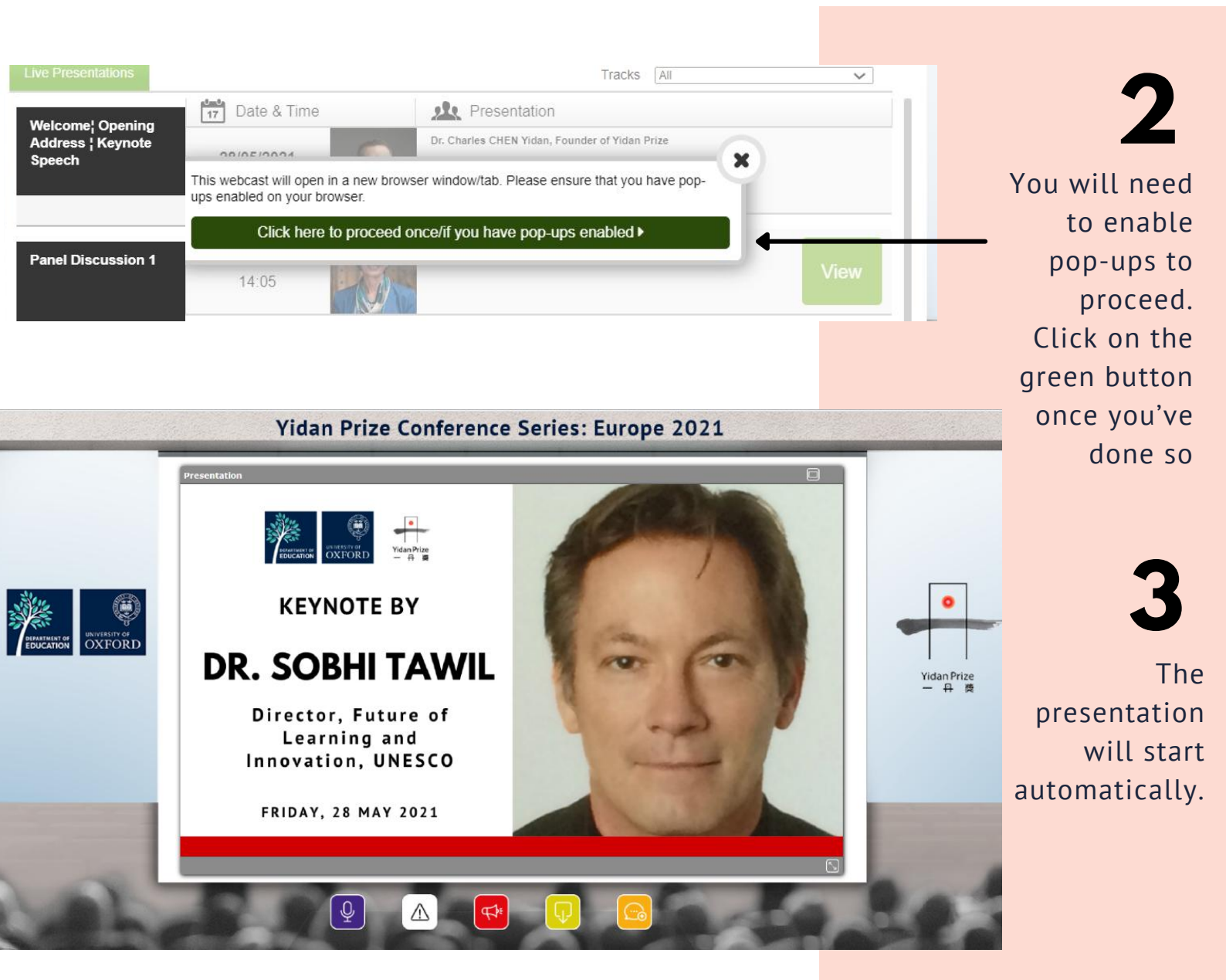

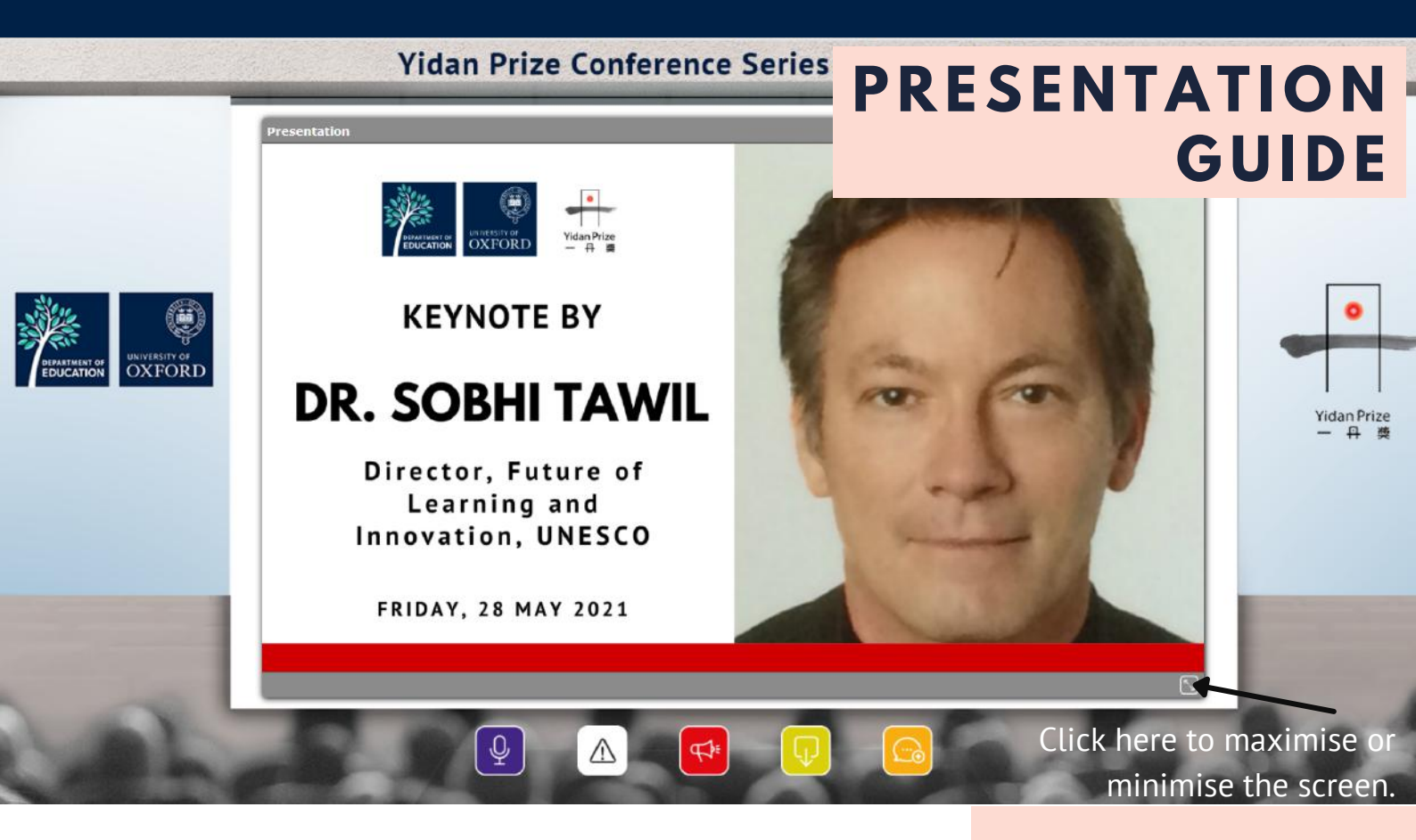

You can maximise the screen for a better viewing experience. There will also be an announcement for simultaneous interpretation. Click on that link to listen to the presentation in Mandarin.

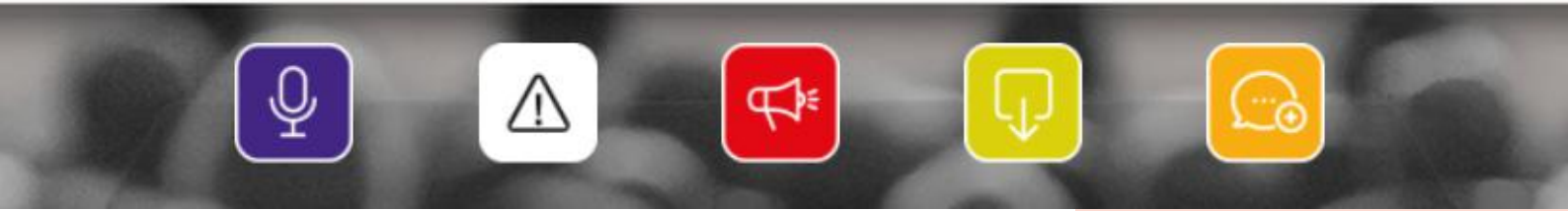

The icons above have different functions. Click on each icon for the following:

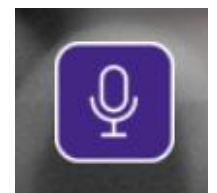

Click here for a brief speaker bio

Click here for

help or support

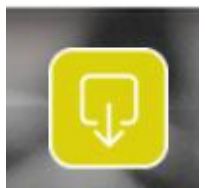

Click here to download files

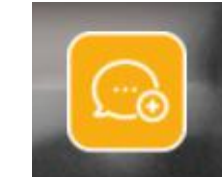

Click here to ask questions in the chatbox

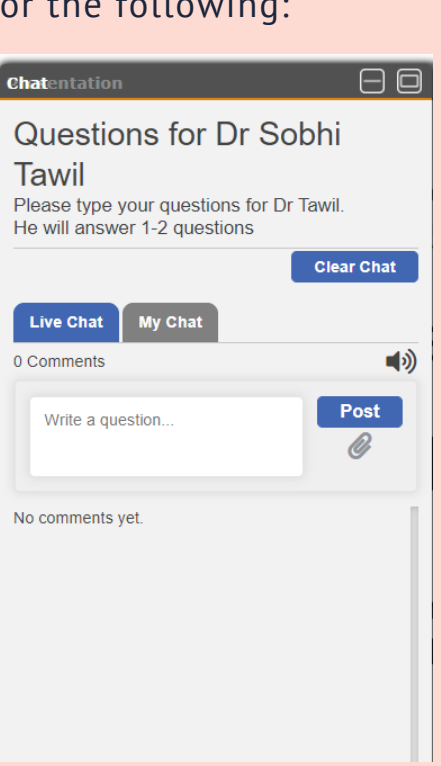

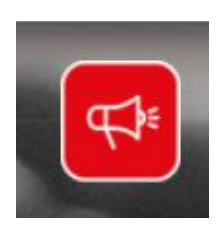

Click here for announcements Type your questions for the speaker in the chatbox. Please keep your questions brief.

THE NETWORKING AREA

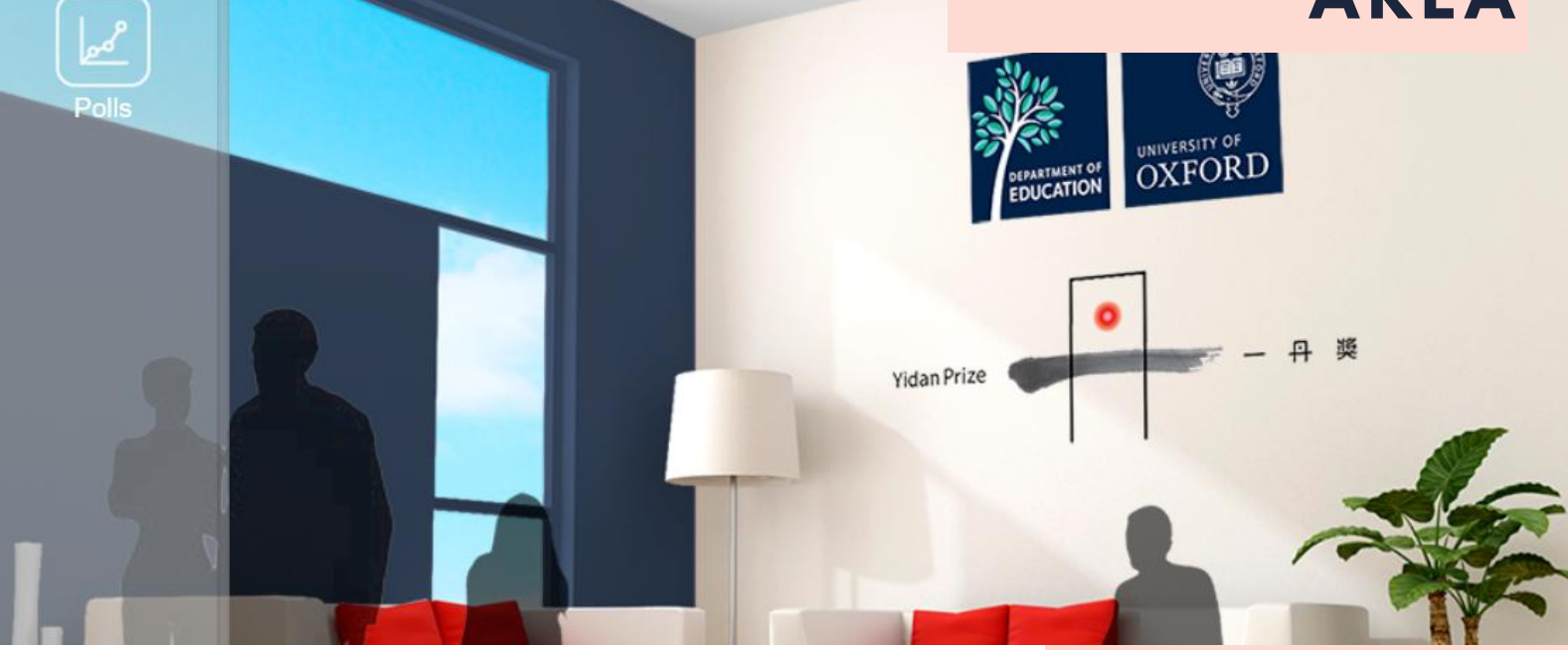

Networking Area: come here to participate in fun polls!

### **HELP DESK**

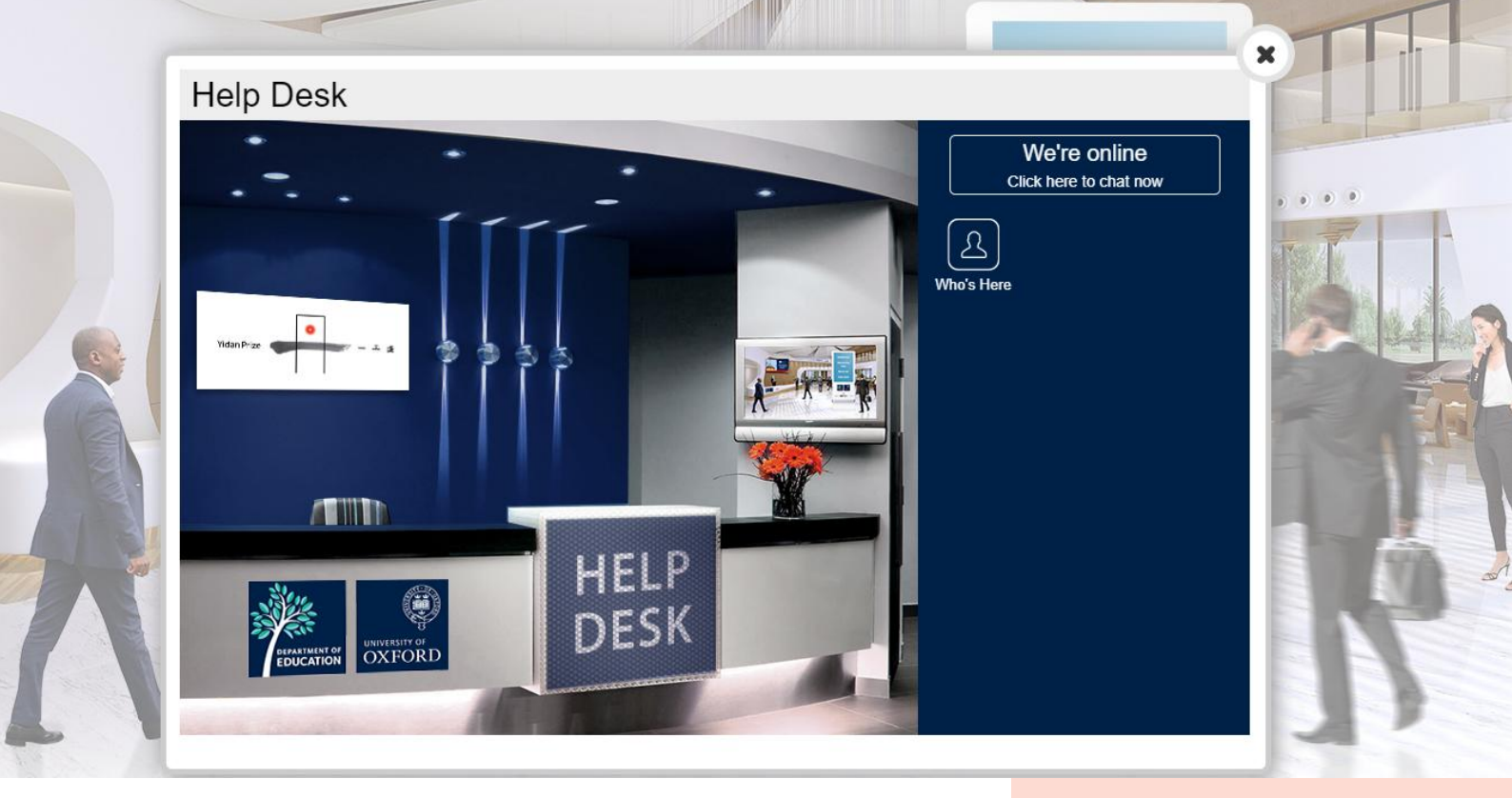

Help Desk: visit the Help Desk to ask any questions about the event or the platform. The help desk will be manned by one of our team members and we will do our best to assist you.

### RESOURCES

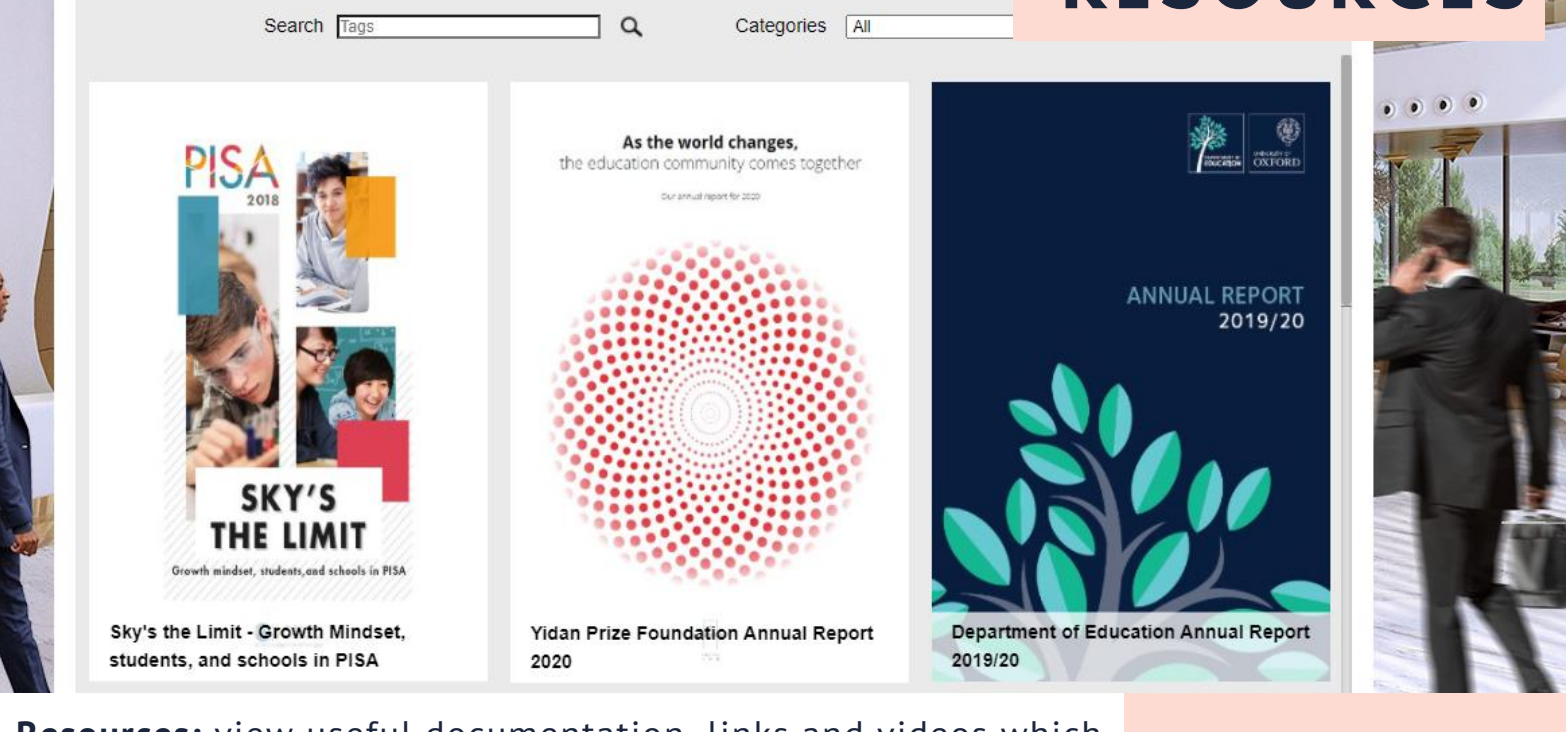

**Resources:** view useful documentation, links and videos which can also be downloaded or added to your event bag.

Resources

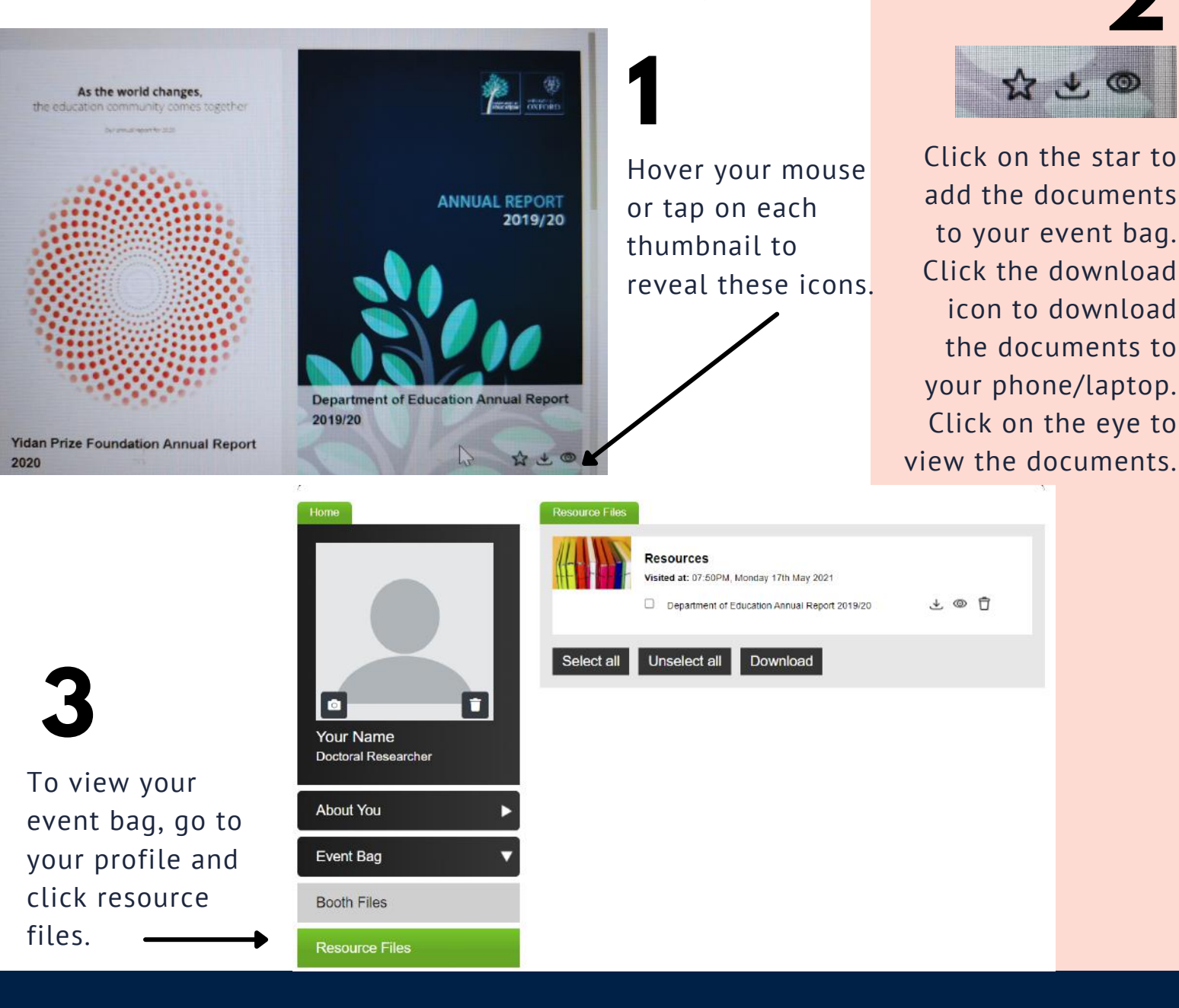

# ENJOY THE CONFERENCE!

#### **Yidan Prize Conference Team 2021**

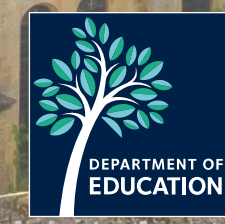

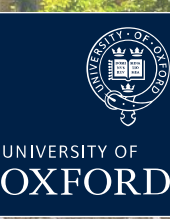

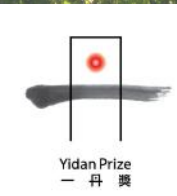